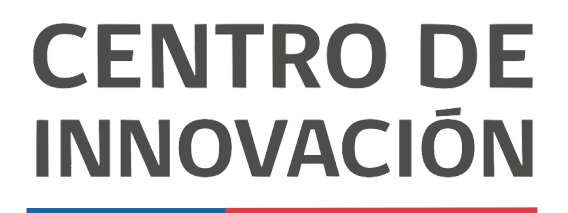

MINISTERIO DE EDUCACIÓN

## **Tutorial Presentaciones**

## Insertar imágenes y videos

- 1. Abre un documento de presentación Google en el link <u>slides.google.com</u> o desde tu Unidad de Google Drive.
- 2. Para insertar un video o una imágen en una diapositiva en blanco, dirígete al botón Insertar.

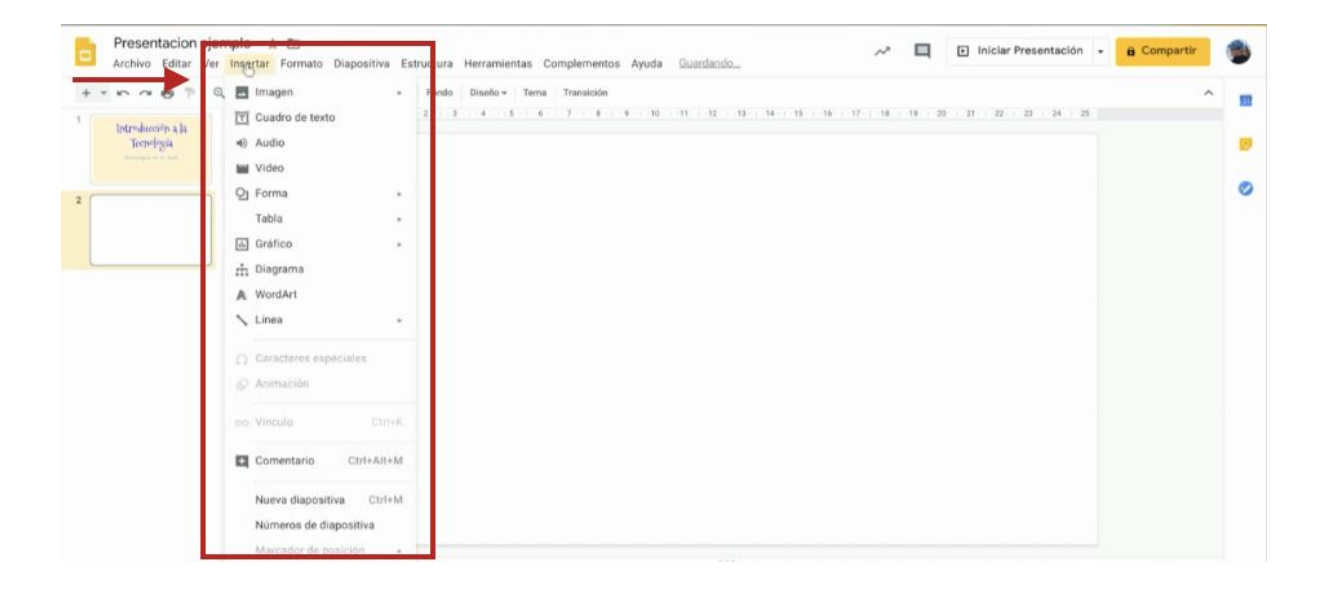

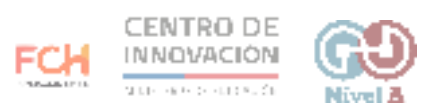

3. Selecciona la opción Imagen para agregar una a tu presentación. Podrás seleccionarla desde tu computador, buscarla en la web, subirla desde tu unidad de Google Drive o tomar una imagen con tu cámara.

|   | Presentacion ejer<br>Archivo Editar Ver                                                                                                    | nplo ☆ 団<br>Insertar Formato Diapositiva E                                                                                                    | structura Herramientas Comolementos                                                                                                    | Ayuda Se guardaron todos los cambios   | ~ 9 | <ul> <li>Iniciar Presentación •</li> </ul> | ê Compartir | ۲ |
|---|----------------------------------------------------------------------------------------------------|----------------------------------------------------------------------------------------------------|----------------------------------------------------------------------------------------------------|----------------------------------------|-----|--------------------------------------------|-------------|---|
| 1 | Inter-decision a la<br>Tecningia<br>Decisional de la constante<br>Decisional de la constante<br>Decisional de la constante<br>Decisional de la constante<br>Decisional de la constante<br>de la constante<br>de la con | <ul> <li>Imagen</li> <li>Imagen</li> <li>Cuadro de texto</li> <li>Audio</li> <li>Vídeo</li> <li>Forma<br/>Tabla</li> <li>Gráfico</li> <li>Gráfico</li> <li>Diagrama</li> <li>WordArt</li> <li>Línea</li> <li>Caracteres especiales</li> <li>Animación</li> <li>Corri-Alte-M</li> <li>Núeros diapositiva</li> <li>Ctri+K</li> <li>Nueva diapositiva</li> <li>Ctri+M</li> <li>Núeros de diapositiva</li> <li>Marcodor de posición</li> </ul> | <ul> <li>▲ Subir desde la computadora</li> <li>Q. Buscar en lajõeb</li> <li>▲ Drive</li> <li>♣ Fotos</li> <li>oo De URL</li> <li>▲ Cámara</li> </ul> | - 10 - 11 - 12 - 13 - 14 - 11 - 14 - 1 | 9   |                                            | *           |   |

4. Una excelente forma de añadir imágenes es Buscar desde la web. Cuando la selecciones, se abrirá el buscador de imágenes de Google a la derecha de tu pantalla.

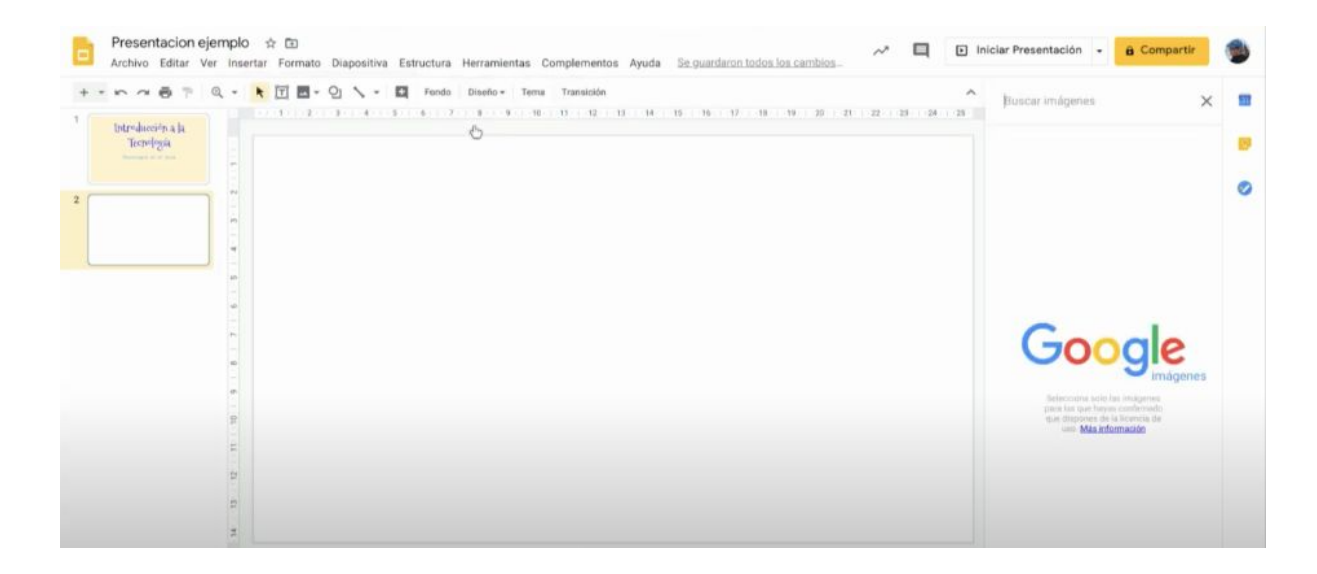

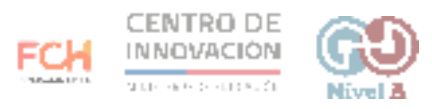

5. Al realizar una búsqueda rápida por concepto, aparecerán todas las imágenes relacionadas con tu búsqueda.

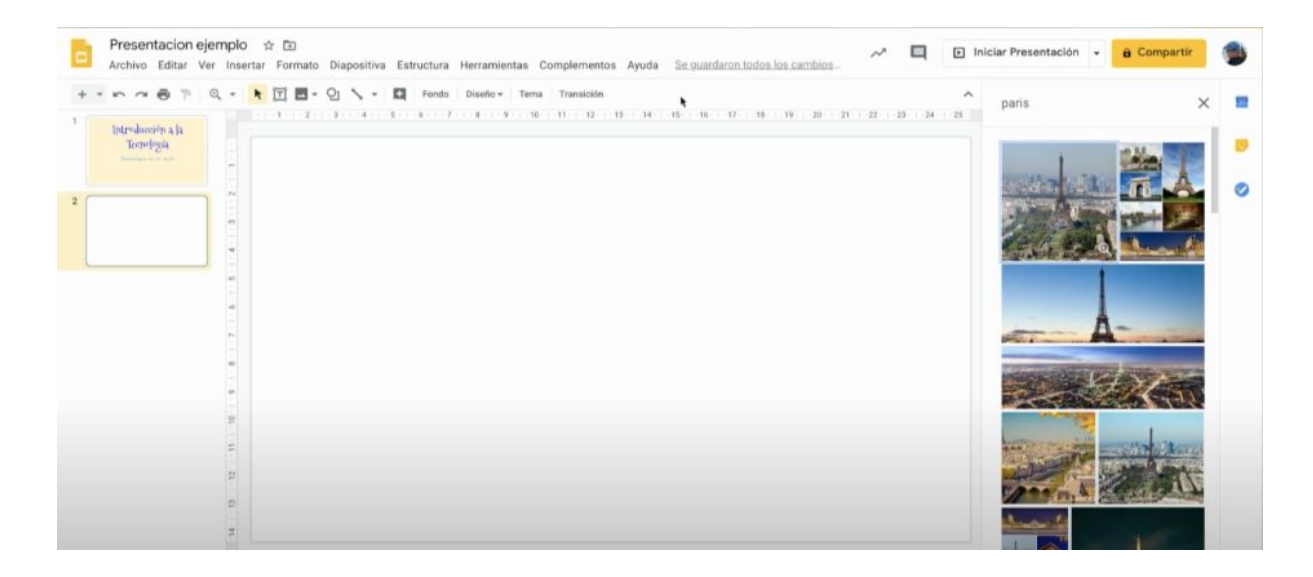

6. Selecciona la foto que desees agregar a tu presentación y haz doble click para agregarla a tu presentación.

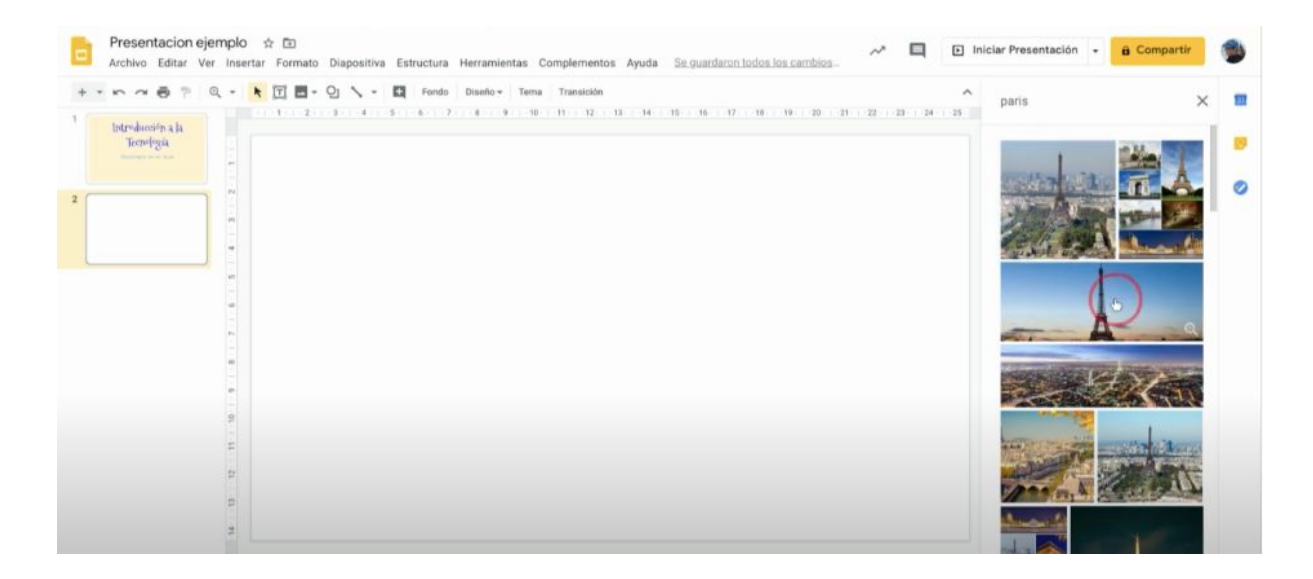

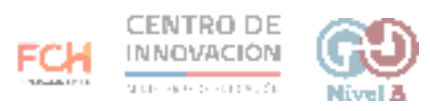

7. Al hacer doble click, la imagen se agregará a la diapositiva en blanco de tu presentación.

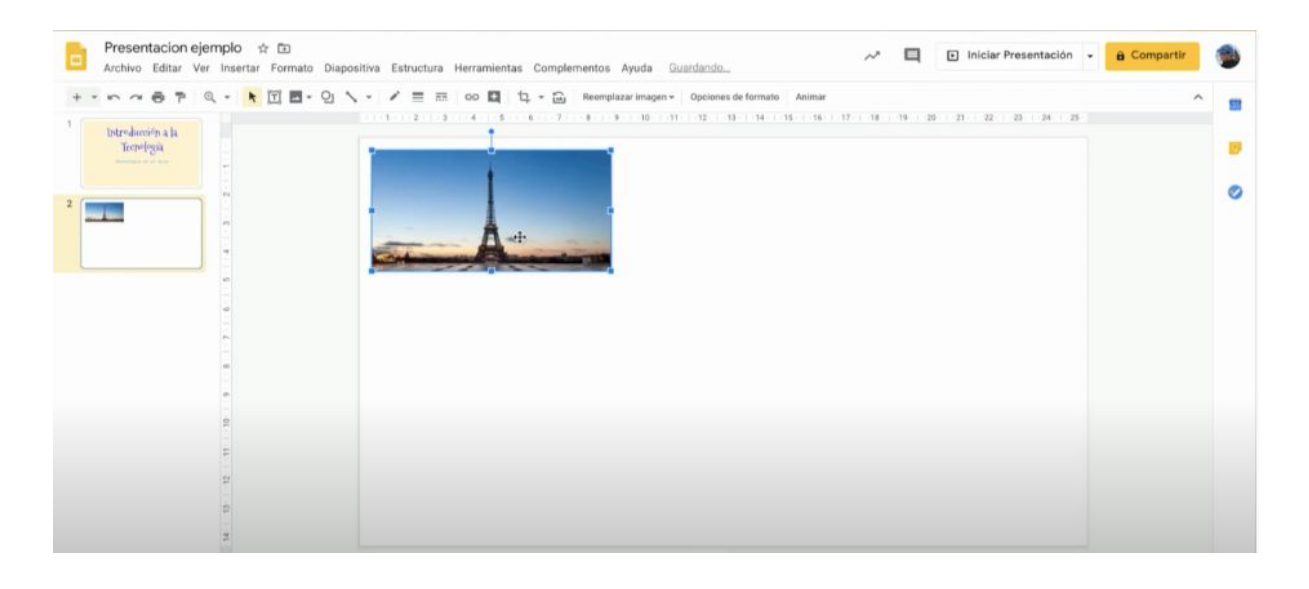

- 8. Puedes editar tu imagen, agrandándola o recortándola. Para recortar puedes hacerlo de dos formas:
  - haz doble click en la imagen insertada
  - ir a la opción Recortar

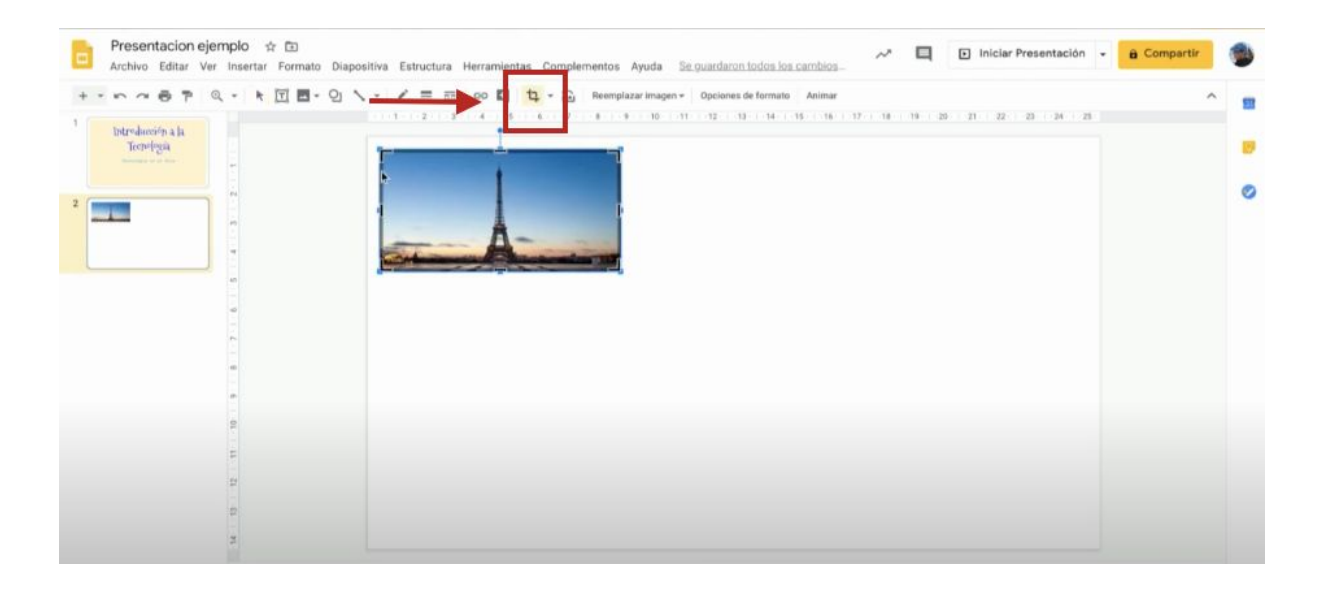

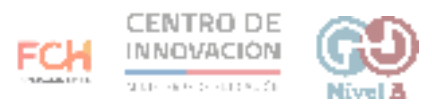

9. Selecciona el área a recortar arrastrando los bordes de la imagen.

| Presentacion ejemplo 🔅 🗈<br>Archivo Editar Ver Insertar Formato Diapositiva Estructu | a Herramientas Complementos Ayuda <u>Guardando</u>                                                                                         | ~ |           | Iniciar Presentación | Compartir |  |
|--------------------------------------------------------------------------------------|----------------------------------------------------------------------------------------------------|---|-----------|----------------------|-----------|--|
|                                                                                      | E 00 E 5 - E Remplazarimagen - Opcines de formato Animar<br>4 5 - 7 5 5 10 11 12 13 14 15 16 11<br>1 - 1 - 1 - 1 - 1 - 1 - 1 - 1 - 1 - 1 - |   | 19 ( 20 ) | 1. 2. 2. 4. 19       | ~         |  |

10. Cuando tu recorte esté listo, presiona Enter para que tu imagen editada se agregue a tu diapositiva.

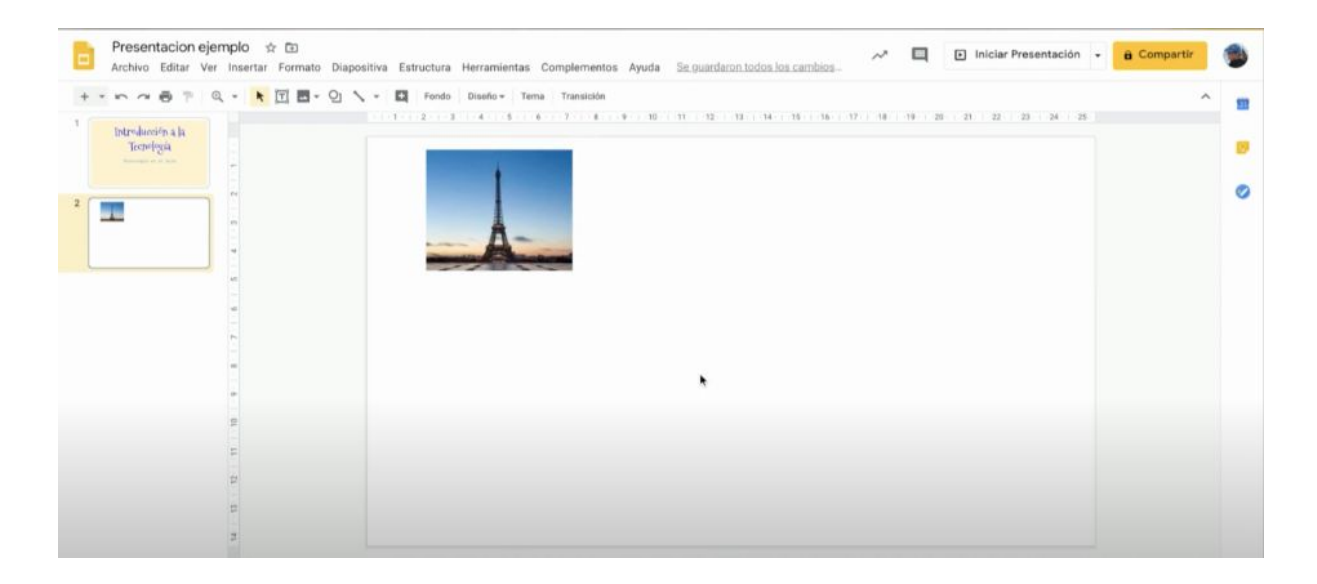

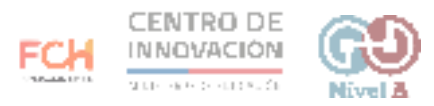

11. Además, podrás seleccionar otras formas de recorte en la opción Recortar. Selecciona la forma que más se adecue a tus necesidades.

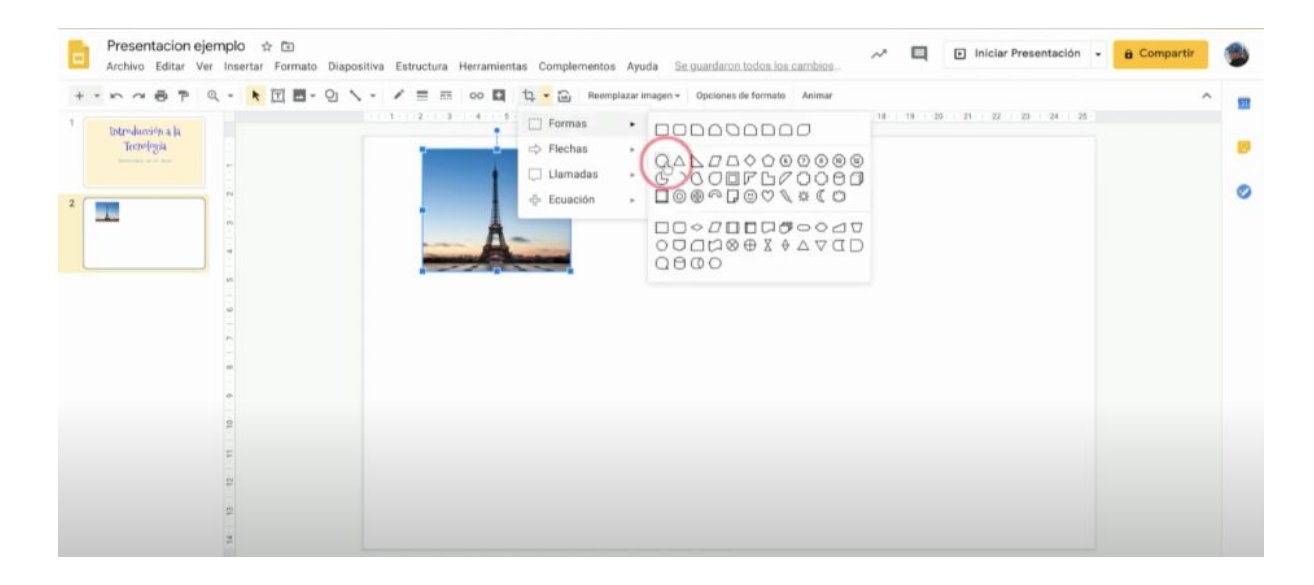

12. Una vez que selecciones la forma que desees, presiona Enter y ésta se agregará con la forma que escogiste.

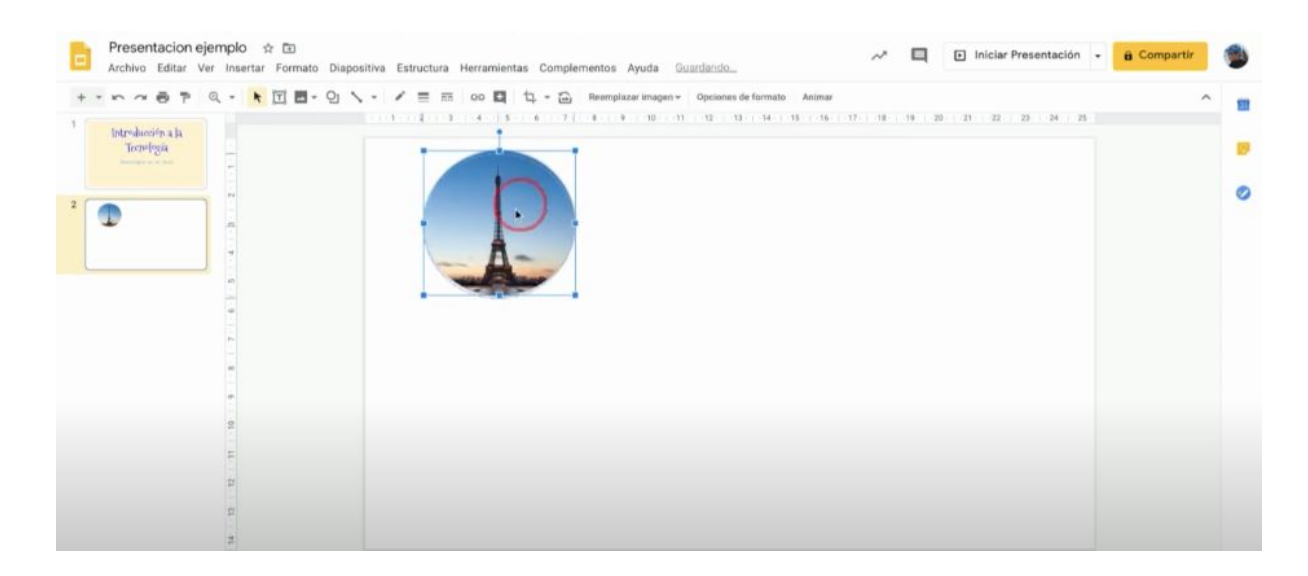

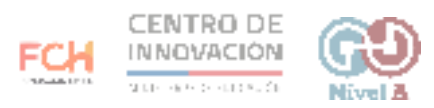

13.Para insertar un vídeo, dirígete a la opción Insertar y haz click en Video.

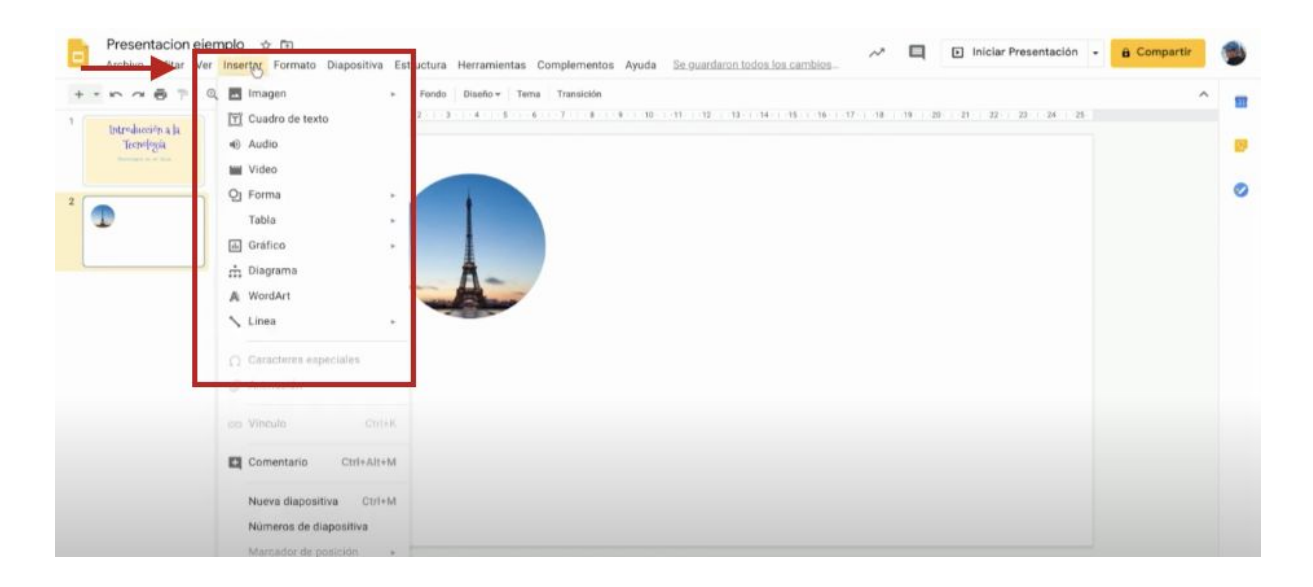

14. Podrás buscar un video desde Youtube, de una URL o agregarlo desde tu unidad de Google Drive.

| Presentacion ejemplo<br>Archive Editar Ver Inse   | * D                                                              | ~ 9 | Iniciar Presentación |
|---------------------------------------------------|------------------------------------------------------------------|-----|----------------------|
| + - n - o P Q -<br>Introducerina la<br>Terretigia | Insertar video Búsqueda De URL Google Drive                      |     | ×                    |
|                                                   | Excribe fu consulta en el cuadro superior para encontrar videos. |     |                      |
|                                                   | Cancelar                                                         |     |                      |

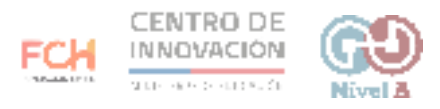

15. Realiza una búsqueda en Youtube relacionada con el tópico de tu presentación. Una vez que encuentres el video adecuado, selecciónalo y haz click en el botón Seleccionar.

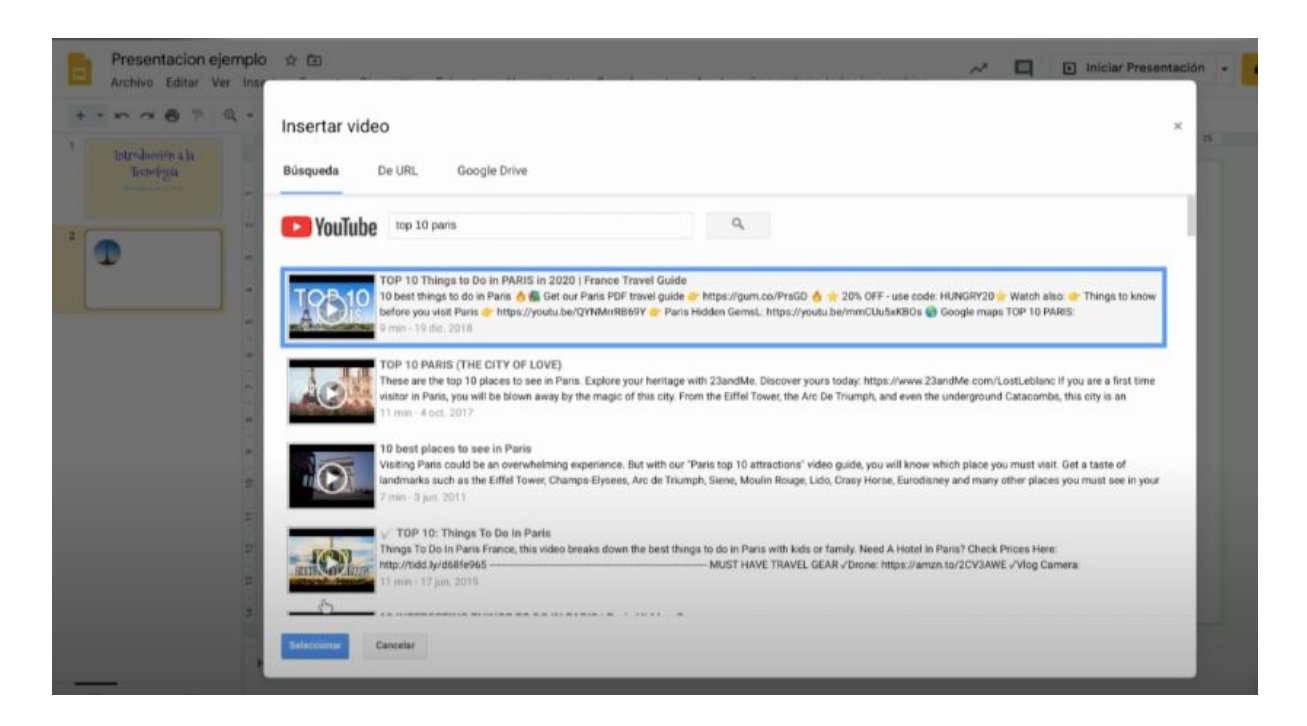

16. Una vez que lo hayas seleccionado, el video se agregará a la diapositiva en blanco.

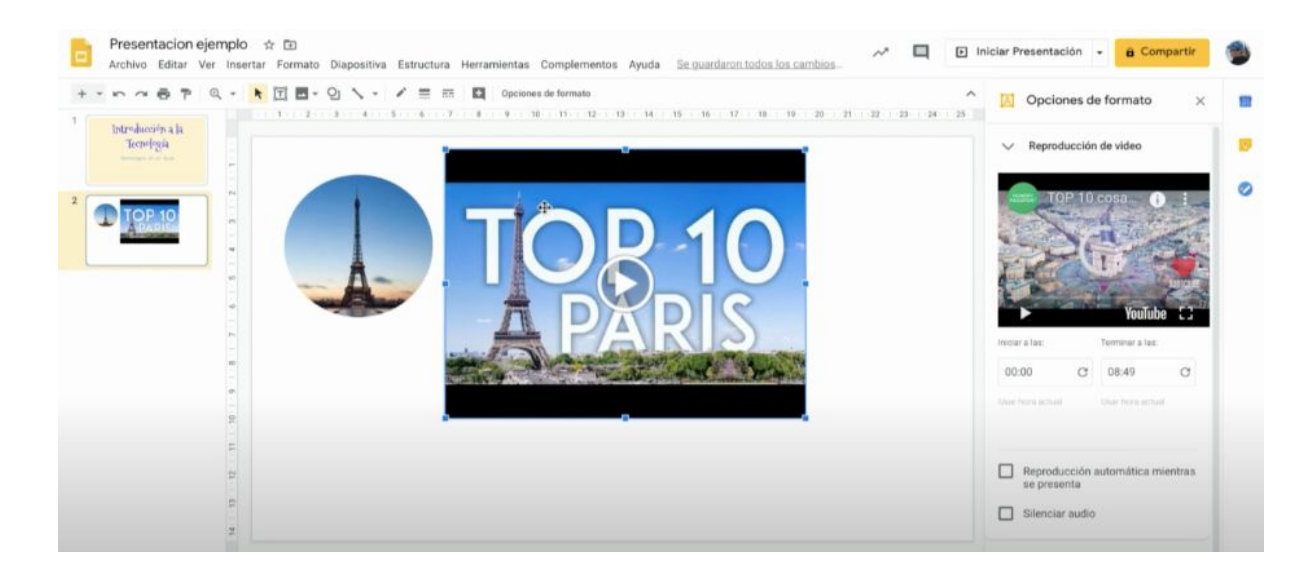

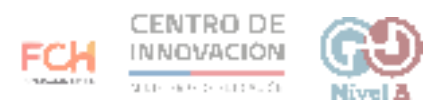

- 17. A la derecha tendrás opciones de formato. En la opción de Reproducción de video podrás:
  - Seleccionar el minuto y segundo exacto en que comienza y termina el video
  - Escoger reproducción automática
  - Silenciar el audio.

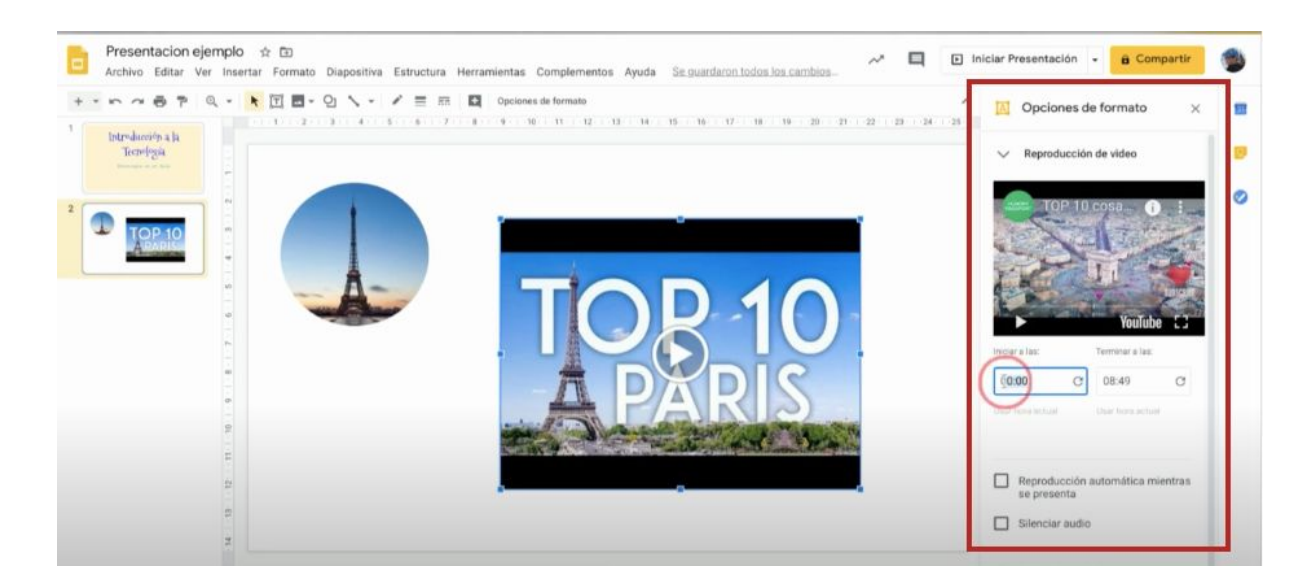

## > Consejos

Para mayor información sobre presentaciones de Google, accede al <u>Centro de</u> <u>Ayuda de Google</u>

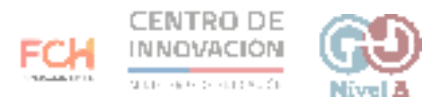